**Configurer Traktor 3 pour la DJ Console** 

Configuration du pilote ASIO

Veuillez tout d'abord mettre la DJ Console en mode ASIO en utilisant le panneau de configuration de la DJ Console, puis en cliquant sur **ASIO**.

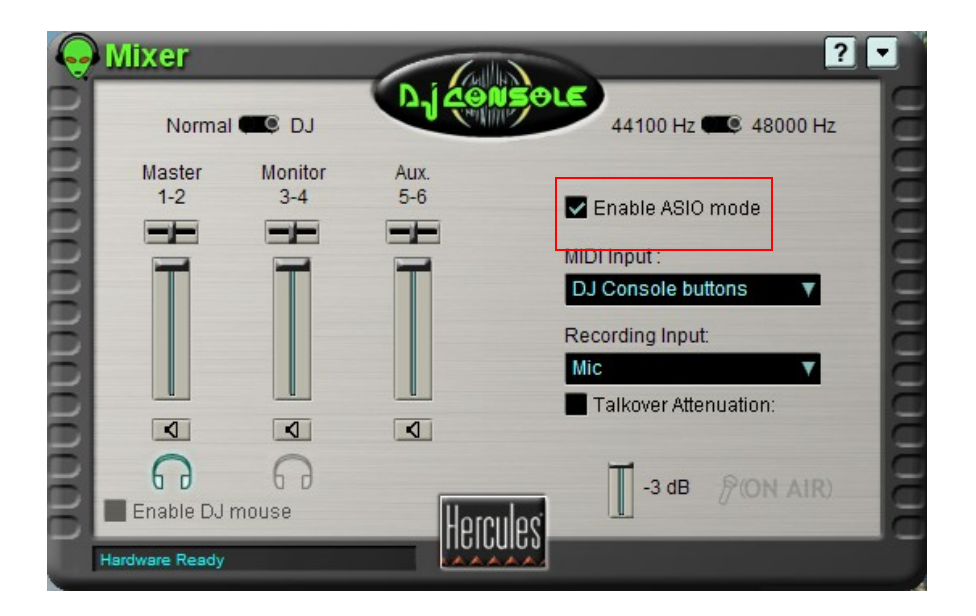

## Configuration audio de Traktor 3

- a. Ouvrez le menu **Preferences** du logiciel Traktor 3.
- b. Dans l'item Soundcard (dans le menu Audio Setup), assurez-vous que Hercules DJ Console ASIO est sélectionnée en tant qu'Audio Device.

| Preferences                                                                                                    |            |             |                   |          |
|----------------------------------------------------------------------------------------------------|------------|-------------|-------------------|----------|
| Audio Setup     Soundcard     Soundcard     Diatput Routing     F5 Timecode     Deck Preferences     Browser Preferences     Browser Preferences     Broadcasting     Hotkey Setup     O Hotkey Setup     O Hotkey Setup     MDI Setup     Appearance     External Sync | Mixer Mode | Inte        | ernal             | External |
|                                                                                                    | Monitor    | Left (Mono  | 3: Output 3       |          |
|                                                                                                    | Mono       | Right       | 4: Output 4       |          |
|                                                                                                    | Master     | Left (Mono  | 1: Output 1       |          |
|                                                                                                    |            | Right       | 2: Output 2       |          |
|                                                                                                    | Booth      | Left (Mono  | - net connected   |          |
|                                                                                                    | Mono       | Right       | - not connected - |          |
|                                                                                                    | Record     | Left (Mono) | - not connected - |          |
|                                                                                                    |            | Right       | - not connected - |          |

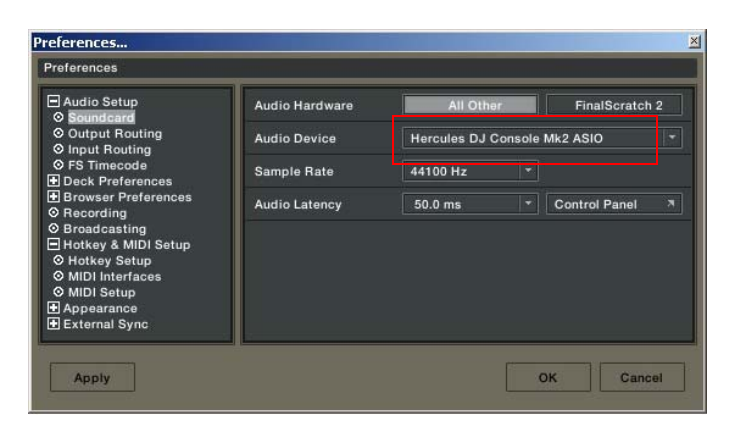

 c. Assurez-vous de régler les options de sorties audio dans le menu Output Routing. Vérifiez que les sorties 3&4 soient assignées au Monitor et 1&2 au Master.

## Configuration des contrôleurs MIDI dans Traktor 3

a. Ouvrez le menu Preferences du logiciel Traktor 3.

 b. Dans le menu MIDI Interface situé dans la section Hotkey & MIDI Setup, assurez-vous que la Hercules DJ Console MIDI y est activée. Un X dans la colonne Active vous confirmera la bonne configuration.

| Preferences                                                                                                    |                            | ×                                  |  |  |
|----------------------------------------------------------------------------------------------------|----------------------------|------------------------------------|--|--|
| Preferences                                                                                                    |                            |                                    |  |  |
| <ul> <li>Audio Setup</li> <li>Deck Preferences</li> <li>Browser Preferences</li> <li>Recording</li> <li>Broadcasting</li> <li>Hotkey &amp; MIDI Setup</li> <li>Hotkey &amp; MIDI Interfaces</li> <li>MIDI Interfaces</li> <li>MIDI Setup</li> <li>Appearance</li> <li>External Sync</li> </ul> | MIDI Page<br>Control       | Page #1 ▼<br>Channel Type Assigned |  |  |
|                                                                                                    |                            |                                    |  |  |
|                                                                                                    | Add A Duplicate ! Delete ! |                                    |  |  |
|                                                                                                    | MIDI<br>Learn Learn        | Channel OMNI  Channel Reset !      |  |  |
|                                                                                                    | Controller Attributes      | <ul> <li>Control Type</li> </ul>   |  |  |
|                                                                                                    | Midi Control Type          | *                                  |  |  |
|                                                                                                    |                            |                                    |  |  |
|                                                                                                    | Settings Load              | Save Reset !                       |  |  |
| Apply                                                                                                    |                            | OK Cancel                          |  |  |

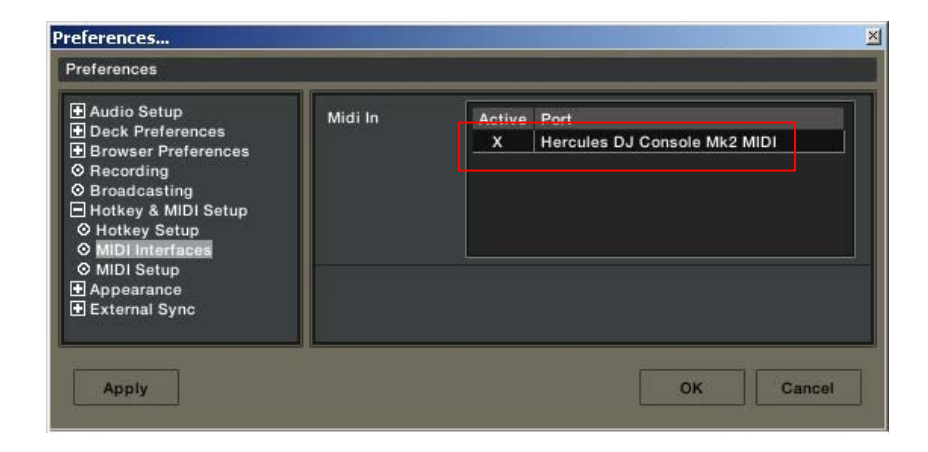

- c. Dans la fenêtre **MIDI Setup**, cliquez sur le bouton **Load**.
- d. Localisez et chargez le fichier TKS.
- e. Clickez sur OK.

Votre logiciel est maintenant configuré pour la DJ Console.

## Arrangement des contrôles pour Traktor et la DJConsole

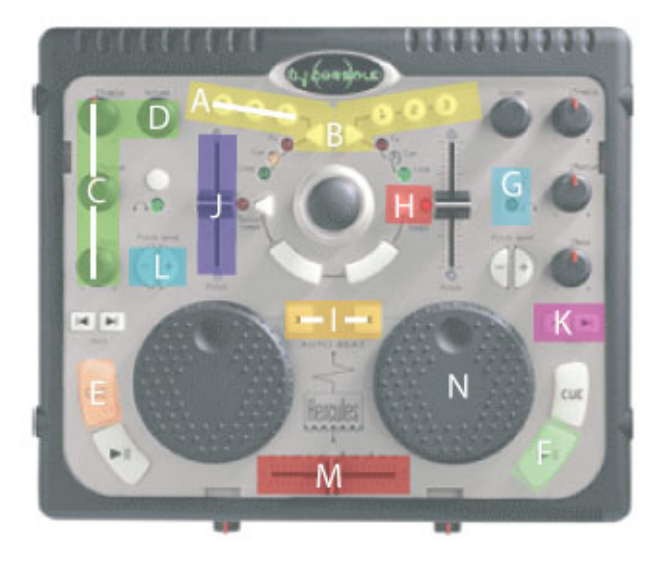

A: Longueur boucle (Loop Length) B: Activation Boucle (Loop on/off) C: Equaliser (Eq) D: Vitesse (Pitch) E: Mémorisation Cue (Cue set) F: Play/Pause G: Sélection Pré-écoute (Cue Selection) H: Vérouillage tonalité (Key lock) I: Synchronisation (Sync) J: Volume K: Précédente/Suivante (Previous/Next) L: Ajustement temporaire de la vitesse (Pitch Bend) M: Crossfader N: Position

(Les termes utilisés dans ce document sont ceux utilisés par Traktor)

## Définition des contrôleurs MIDI

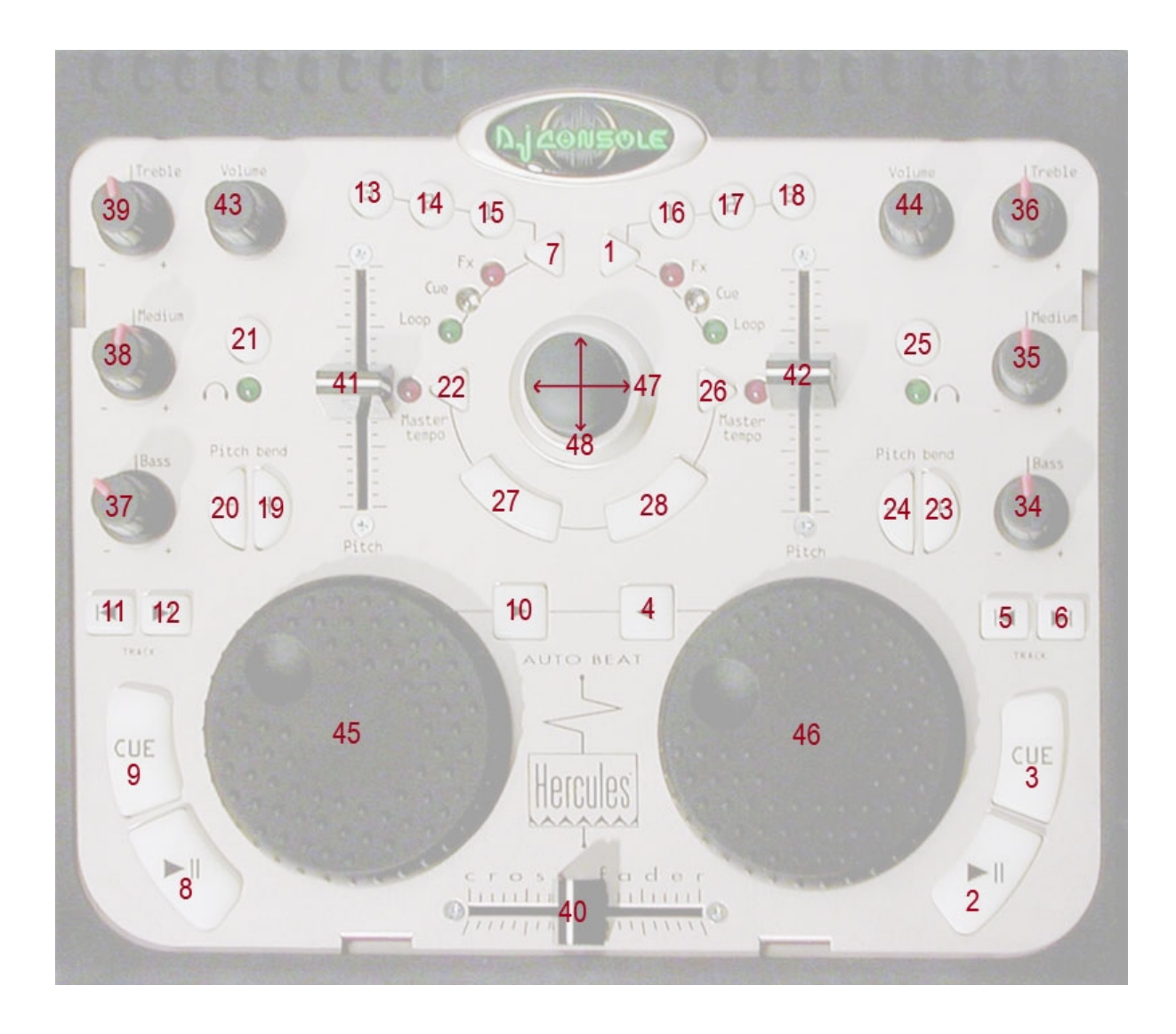